# **SCHULMANAGER ONLINE HANDBUCH**

# <u>Inhalt</u>

### Registrierung

- 1. Aufrufen der Website www.schulmanager-online.de
- 2. Zugangscode eingeben
- 3. Bestätigen des Kindes / Hinzufügen eines weiteren Kindes
- 4. Anmeldung im Schulmanager Online
- 5. Module
- 6. Klassenbuch
- 7. Berichte
- 8. Stundenplan
- 9. Krankmeldung
- 10. Nachträglich weiteres Kind hinzufügen

#### SCHULMANAGER ONLINE ANMELDUNG UND REGISTRIERUNG

#### Wichtiger Hinweis:

Der beschriebene Vorgang ist nur **einmal** erforderlich. Sollten Sie mehr als ein Kind an unserer Schule haben, müssen Sie sich nicht noch einmal registrieren, sondern nur eine Ergänzung in Ihrem Benutzerkonto vornehmen.

Für die Registrierung benötigen Sie:

1. Den Brief mit dem Zugangscode der Schule. (Pro Kind wird ein Zugangscode ausgegeben!)

2. Internetzugriff mit einem Browser Ihrer Wahl oder mittels der Schulmanager Online App (erhältlich im Google Play Store oder im Apple App Store).

#### Registrierung

Legen Sie sich den Registrierungsbrief, den jedes Kind unserer Schule erhalten hat, bereit. Beispiel eines Registrierungsbriefes:

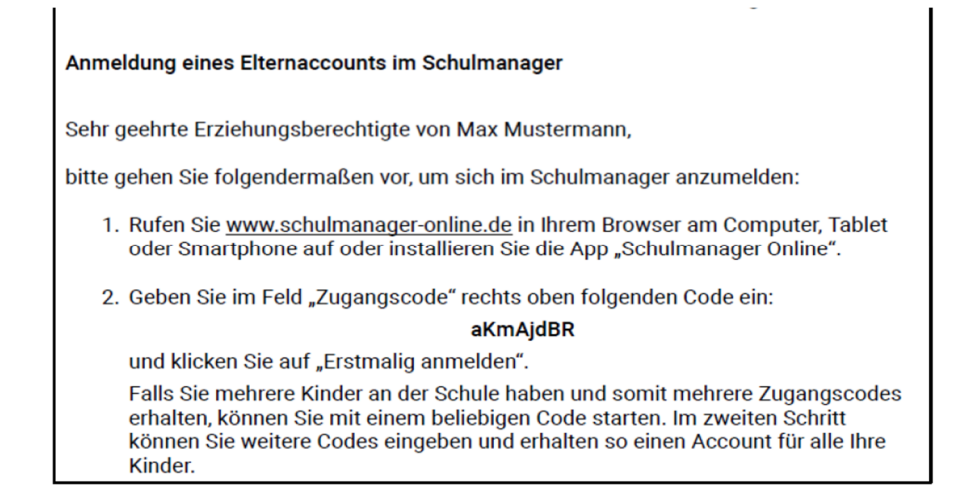

# Gemeinsame / getrennte Nutzung der Eltern/Erziehungsberechtigten

Selbstverständlich können Sie als Eltern und Erziehungsberichtigte einen gemeinsamen Zugang nutzen. Wenn Sie getrennte Zugänge haben möchten oder müssen, können wir Ihnen gerne die entsprechenden Zugangsdaten zukommen lassen.

Die entsprechenden Zugänge werden Ihnen dann zeitnah per E-Mail zugeschickt.

# 1. Aufrufen der Website www.schulmanager-online.de

Öffnen Sie Ihren Browser und geben Sie in der Adresszeile

www.schulmanager-online.de ein.

#### 2. Zugangscode eingeben

Tragen Sie den Zugangscode aus dem Registrierungsbrief in das vorgesehen Feld ein und bestätigen ihn mit einem Klick auf "Erstmalig anmelden".

| Schulmanager Onli   | ne                        |                           | Module <del>-</del>    | Konditionen | Testzugang   | Referenzer          | n Jobs                |           |  |  |  |
|---------------------|---------------------------|---------------------------|------------------------|-------------|--------------|---------------------|-----------------------|-----------|--|--|--|
|                     |                           |                           |                        |             |              | Benutzernar         | ne/E-Mail-Adre        | 880       |  |  |  |
|                     |                           |                           | Ten I                  |             | IN           | Passwort            |                       |           |  |  |  |
| Organisie           | eren Sie de               | n Schulallta              | g On                   | line        |              | Einloggen           | Passwort              | vergessen |  |  |  |
| Mit Schulmanager    | Online organisieren F     | iltern Schüler Lehrer un  | d Schulver             | waltung     |              | •••••               |                       |           |  |  |  |
| gemeinsam den So    | chulalltag.               |                           | d Condiver             | Waltung     | 200          | Erstmalig ar        | melden                |           |  |  |  |
|                     |                           |                           |                        | Li DE       |              | and the             |                       |           |  |  |  |
| Verbesse<br>Informa | ern Sie den<br>tionsfluss | Vereinfache<br>Verwaltung | n Sie Ihre<br>sabläufe |             | Spa          | aren Sie<br>Papierk | ie sich den<br>erkram |           |  |  |  |
| Elternbriefe        | 🗮 Kalender                | ↓F Kurs-/Projektwahl      | 🖶 Geld einsar          | nmeln       | Digitales Kl | assenbuch           | Elternbrief           | e         |  |  |  |
| 🖸 Klassenarbeiten   | Elternsprechtag           | Sprechstundenbuchung      | A Krankmeldu           | ing         | Ressourcer   | buchung             | Certretung            | Isplan    |  |  |  |
| - Fart 1            |                           |                           | - Der                  | 1           |              | 10                  |                       |           |  |  |  |
|                     |                           |                           |                        |             |              |                     |                       |           |  |  |  |

#### 3. Bestätigen des Kindes / Hinzufügen eines weiteren Kindes

Nach dem Eintippen des Zugangscodes erscheint die folgende Seite, auf der Sie den Namen Ihres Kindes sehen.

| Schulmanager                                          |                                        |           |  |  |  |  |  |  |
|-------------------------------------------------------|----------------------------------------|-----------|--|--|--|--|--|--|
|                                                       | Anmeldung im Schulmanager              |           |  |  |  |  |  |  |
| Sie melden sich als Elternteil von Max Mustermann an. |                                        |           |  |  |  |  |  |  |
|                                                       | Haben Sie noch ein Kind an der Schule? |           |  |  |  |  |  |  |
|                                                       | Ja, Code eingeben Nein, fortfahren     |           |  |  |  |  |  |  |
| © 2020 Schulmanager Online                            | Fall 1   Fall 2                        | Impressum |  |  |  |  |  |  |

Fall 1: Haben Sie mehr als ein Kind bei uns an der Schule, dann klicken Sie auf "Ja, Code eingeben" und geben einen weiteren Code ein, klicken auf "Hinzufügen" und abschließend auf "Weiter".

Fall 2: Haben Sie nur ein Kind bei uns an der Schule, dann klicken Sie hier auf "Nein, fortfahren".

#### 4. Anmeldung im Schulmanager Online

Geben Sie auf der nächsten Seite bitte Ihren Vor- und Nachnamen (nicht denjenigen Ihres Kindes) an und klicken Sie auf "Weiter".

| Schulmanager                     |             |                     |          |  |  |  |  |  |  |  |
|----------------------------------|-------------|---------------------|----------|--|--|--|--|--|--|--|
|                                  | Anmeldu     | ung im Schulmanager |          |  |  |  |  |  |  |  |
| Bitte geben Sie Ihren Namen ein: |             |                     |          |  |  |  |  |  |  |  |
|                                  | Vorname     | Nachname            |          |  |  |  |  |  |  |  |
|                                  | Maximiliane | Mustermann          |          |  |  |  |  |  |  |  |
|                                  |             | Weiter              |          |  |  |  |  |  |  |  |
| © 2020 Schulmanager Online       |             | In                  | npressum |  |  |  |  |  |  |  |

Auf der nächsten Seite geben Sie bitte Ihre E-Mail-Adresse ein und klicken dann auf "Anmelden".

| Schulmanager               |                                                                                                    |           |
|----------------------------|----------------------------------------------------------------------------------------------------|-----------|
| A                          | nmeldung mit E-Mail-Adresse oder Benutzername                                                                                                    |           |
|                            | Wir empfehlen Ihnen, sich mit Ihrer E-Mail-Adresse anzumelden. Dadurch müssen Sie sich keinen Benutzernamen<br>merken und können ihr Passwort jederzeit zurücksetzen. Wir geben Ihre E-Mail-Adresse nicht weiter! |           |
|                            | vorname.nachname@e-mail-anbieter.de                                                                                                    |           |
|                            | vorname.nachname@e-mail-anbieter.de Anmelden                                                                                                    |           |
|                            |                                                                                                    |           |
|                            | alternativ: Ohne E-Mail-Adresse fortfahren und zukünftig mit Benutzernamen anmelden                                                                                                    |           |
|                            | Ihr Benutzername wird aus Ihrem Nachnamen und einer Zahl generiert, z. B.: weber53                                                                                                    |           |
| © 2020 Schulmanager Online |                                                                                                    | Impressum |

Im nächsten Schritt müssen Sie ein Passwort vergeben, welches den genannten Sicherheitskriterien entspricht.

| Ŝchulmanager               |                                                                                                  |      |
|----------------------------|--------------------------------------------------------------------------------------------------|------|
|                            | Passwort wählen                                                                                  |      |
|                            | Wählen Sie jetzt das Passwort, mit dem Sie sich in<br>Zukunft einloggen werden.                  |      |
|                            | Ihr Passwort sollte mindestens 8 Zeichen lang sein sowie<br>Groß- und Kleinschreibung enthalten. |      |
|                            | Neues Passwort                                                                                   |      |
|                            | •••••                                                                                            |      |
|                            | Neues Passwort (wiederholen)                                                                     |      |
|                            | ••••••                                                                                           |      |
|                            | Weiter                                                                                           |      |
| © 2020 Schulmanager Online |                                                                                                  | Impr |

Abschließend werden Sie auf die Willkommensseite weitergeleitet.

| Schriftliche Entschuldiauna                                                            | [2] Kla              | ssenarbeiten              | Sprechstundentermine                                             |  |  |  |
|----------------------------------------------------------------------------------------|----------------------|---------------------------|------------------------------------------------------------------|--|--|--|
| Bitte reichen Sie ein Attest oder eine schriftliche                                    | Klassenarbeit        | Stunde                    | Keine Termine gebucht                                            |  |  |  |
| Entschuldigung für die Krankmeldung von <b>schueler,</b><br>test am 05.11.2019 nach.   | Mathematik           | Di., 19.11.,<br>3. Stunde | Termin buchen                                                    |  |  |  |
| 🖨 Entschuldigungsformular drucken                                                      | Deutsch              | Di., 26.11.,              | ▲ Manakanakana                                                   |  |  |  |
| Dieser Hinweis verschwindet, sobald die<br>Klassenlehrkraft den Eingang bestätigt hat. | 1. Stunde<br>Details |                           | Hier können Sie eine Krankmeldung einreichen.<br>Zur Krankmeldur |  |  |  |
| X Beurlaubung vom Unterricht                                                           | Sch                  | ulmanager                 |                                                                  |  |  |  |
| Hier können Sie eine Reurlaubung beantragen                                            | Herzlich willkommmen | beim Schulmanager!        |                                                                  |  |  |  |

Je nachdem welche Informationen im Laufe des Schuljahres über Ihr Kind im digitalen Klassenbuch aufgenommen werden, kann die Startseite unterschiedlich aufgebaut sein.

#### Wichtiger Hinweis

Sie und nur Sie können die Einträge, die ausschließlich Ihr Kind betreffen, sehen.

#### 5. Module

Allgemein haben Sie die Auswahl mehrerer Module ("Klassenbuch", "Elternsprechtag", "Stundenplan", "Krankmeldung"):

#### 6. Klassenbuch

Wenn Sie das Modul "Klassenbuch" auswählen, sehen Sie die "Berichte" über Ihr Kind.

#### 7. Berichte

Zunächst erscheint die "Statistik". Dort sehen Sie auf einen Blick die "Gesamt-Abwesenheit" sowie die "Abwesenheit nach Stunden" oder "Abwesenheit nach Fächern" Ihres Kindes und können diese Fehlzeiten ggf. nach "nur unentschuldigte Fehlzeiten" filtern.

| chulmanager                                    | 🗌 Klassenbuch 👻    | >       | Berichte | Hausaufg | aben                     |                      |                  | £                | Ausl               |  |
|------------------------------------------------|--------------------|---------|----------|----------|--------------------------|----------------------|------------------|------------------|--------------------|--|
|                                                |                    |         |          | Beri     | chte                     |                      |                  | Z                | u den neuen Bericl |  |
|                                                |                    |         |          |          |                          |                      |                  | Statistik        | Historie Eintr     |  |
|                                                |                    |         |          |          | Statistik-Einste         | llungen              |                  |                  |                    |  |
| Von: 01.08.201                                 | 9 🞽 Bis:           | 03.07   | 7.2020   | =        | Statistik: Abwe          | esende Zeit insgesam | t v              | Nur unent        | schuldigte Fehlze  |  |
| Abwesenheit insgesamt Abwesenheit nach Stunden |                    |         |          |          |                          |                      |                  |                  |                    |  |
| 05%(10                                         | 56 / 1.929         | . ht2   |          | Stunde   | Montag                   | Dienstag             | Mittwoch         | Donnerstag       | Freitag            |  |
| 0,0 % (10,                                     | ,00, 1             | , ocu., | ·        | 0        |                          |                      |                  |                  |                    |  |
|                                                |                    |         |          | 1        | 3 76<br>(1 00 / 34 Std ) | (0.00 / 35 Std.)     | (0.00 / 38 Std.) | (0.00 / 36 Std.) | (0.00 / 37 Std     |  |
| Abwese                                         | nheit nach Fächern |         |          |          | 3%                       | 3 %                  | 0 %              | 0 %              | 0 %                |  |
| Each                                           | Abween             | nait    |          | 2        | (1,00 / 36 Std.)         | (1,00 / 37 Std.)     | (0,00 / 39 Std.) | (0,00 / 37 Std.) | (0,00 / 37 Std.    |  |
| racii                                          | Abiresetii         | IGIL    |          | 3        | 3 %                      | 0 %                  | 1%               | 0 %              | 0 %                |  |
| WPU-De                                         | 6 % (2,00 / 32 :   | Std.)   |          |          | (1,00 / 36 Std.)         | (0,00 / 37 Std.)     | (0,56 / 40 Std.) | (0,00 / 38 Std.) | (0,00 / 37 Std.    |  |
| Sport                                          | 3 % (2,00 / 73     | Std.)   |          | 4        | 3 %<br>(1 00 / 36 Std.)  | (0.00 / 37 Std.)     | (1.00 / 40 Std.) | (0.00 / 38 Std.) | (0.00 / 37 Std     |  |
| Mathematik                                     | 2 % (3.56 / 148    | (Std.)  |          |          | 3 %                      | 0 %                  | 0 %              | 0 %              | 0 %                |  |
|                                                | (-,                |         |          | 5        | (1,00 / 36 Std.)         | (0,00 / 34 Std.)     | (0,00 / 40 Std.) | (0,00 / 17 Std.) | (0,00 / 18 Std.    |  |
| Franzosisch                                    | 2 % (2,00 / 110    | Std.)   |          | 6        | 3 %                      | 0 %                  | 0 %              | 0%               | 0 %                |  |
| Englisch                                       | 1 % (1,00 / 110    | Std.)   |          | -        | (1,00 / 36 Std.)         | (0,00 / 33 Std.)     | (0,00 / 40 Std.) | (0,00 / 17 Std.) | (0,00 / 18 Std.    |  |
| WPU                                            | 0 % (0,00 / 556    | Std.)   |          | 7        | 6 W                      | 0.8                  | 0.0              | 0.0              |                    |  |
| Biologie                                       | 0 % (0 00 / 38     | Std )   |          | 8        | (1.00 / 16 Std.)         | (0.00 / 37 Std.)     | (0.00 / 17 Std.) | (0.00 / 37 Std.) |                    |  |
| biologic                                       | 0 -0 (0,007 00 -   |         |          |          | 6%                       | 0%                   | 0%               | 0%               |                    |  |
| Chemie                                         | 0 % (0,00 / 42 :   | Std.)   |          | y        | (1,00 / 16 Std.)         | (0,00 / 37 Std.)     | (0,00 / 17 Std.) | (0,00 / 37 Std.) |                    |  |
| Deutsch                                        | 0 % (0,00 / 147    | Std.)   |          | 10       |                          |                      |                  |                  |                    |  |
| Erdkunde                                       | 0 % (0,00 / 32     | Std.)   |          | 11       |                          |                      |                  |                  |                    |  |
| er de la de la de                              |                    |         |          |          |                          |                      |                  |                  |                    |  |

Über den Button "Historie" erhalten Sie eine weitere Übersicht über "Alle Abwesenheiten" und die "Abwesenheiten nach Stunden"; hier aufgeschlüsselt nach dem Datum bzw. in Form einer Wochenübersicht.

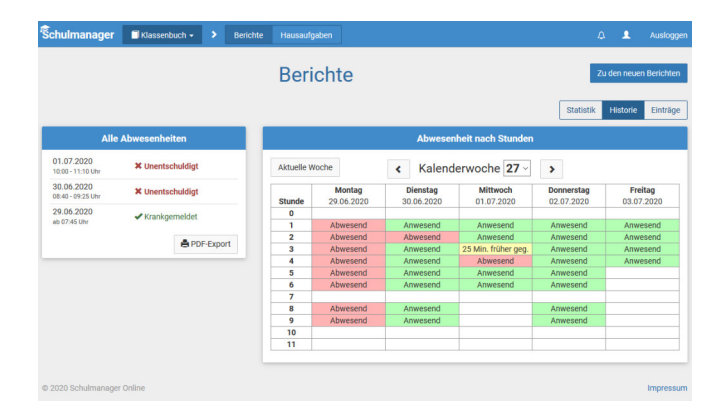

Über den Button "Berichte" können Sie die Ihr Kind betreffenden Einträge sehen (z.B. bzgl. vergessener Unterrichtsmittel, Laptop, Unterrichtsstörungen, …)

| Schulmanager        | 🗖 Klassenbuch 🗸 | > Berichte Ha | ausaufgaben            |                | 🗘 💄 Ausloggen               |  |  |  |  |  |
|---------------------|-----------------|---------------|------------------------|----------------|-----------------------------|--|--|--|--|--|
|                     |                 |               | Zu den neuen Berichten |                |                             |  |  |  |  |  |
|                     |                 |               |                        |                | Statistik Historie Einträge |  |  |  |  |  |
|                     | i≣ Einträge     |               |                        |                |                             |  |  |  |  |  |
|                     |                 |               | Anzahl de              | r Einträge Häu | ufigste Fächer              |  |  |  |  |  |
| Arbeitsmaterialien  | nicht vorhanden |               | 1                      | Ma             | thematik (1)                |  |  |  |  |  |
| Hausaufgaben nich   | t vorhanden     |               | 0                      |                |                             |  |  |  |  |  |
| Störung des Unterri | chtsgeschehens  |               | 1                      | Ma             | thematik (1)                |  |  |  |  |  |
|                     |                 |               |                        |                |                             |  |  |  |  |  |
| © 2020 Schulmanager | Online          |               |                        |                | Impressum                   |  |  |  |  |  |

Wenn Sie dort auf einen der Einträge klicken, öffnet sich eine Übersicht mit ggf. weitergehenden Informationen zu diesem Eintrag.

#### 8. Stundenplan

Im Modul "Stundenplan" wird Ihnen der Stundenplan Ihres Kindes inkl. Vertretungen (farbig) angezeigt.

| Schulmanager | Module -    |                |               |                |     | 4 | ٠ | Ausloggen |
|--------------|-------------|----------------|---------------|----------------|-----|---|---|-----------|
|              | Klassenbuch | 🔀 Elternbriefe | 🛈 Stundenplan | ✿ Krankmeldung |     |   |   |           |
|              | Herzlich    | i Willkomme    | en, Maximilia | ane Musterma   | ann |   |   |           |

| chulmanager | © st | undenplan <del>-</del> |     |         |                           |                |        |                        |    |    |                          |     | Ĺ   | a 👤                   | Auslogge |  |
|-------------|------|------------------------|-----|---------|---------------------------|----------------|--------|------------------------|----|----|--------------------------|-----|-----|-----------------------|----------|--|
|             |      |                        |     |         |                           | Stu            | nde    | nplar                  | I  |    |                          |     |     |                       |          |  |
| Aktuelle Wo | che  |                        |     |         | <                         | Kalen          | derwoo | che <b>28</b> ~        | •  |    |                          |     |     | B                     | Woche    |  |
| Stunde      |      | Montag<br>06.07.2020   |     | 0       | <b>Diensta</b><br>7.07.20 | <b>g</b><br>20 |        | Mittwoch<br>08.07.2020 |    |    | Donnerstag<br>09.07.2020 |     |     | Freitag<br>10.07.2020 |          |  |
| 1           | Ма   | 2202                   | Dg  | Mu      | Mu-1                      | Wil            | Ku     | Ku-3                   | Ax | Ge | 2202                     | Jn  | De  | 2202                  | Ti       |  |
| 2           | Ма   | 2202                   | Dg  | (En) Ma | 2202                      | (Mal) Dg       | Ku     | Ku-3                   | Ax | Fr | 2202                     | Hdm | De  | 2202                  | Ti       |  |
|             |      |                        |     |         |                           |                |        |                        |    |    |                          |     | WPU | 1102                  | Gh       |  |
|             |      |                        |     |         |                           |                |        |                        |    |    |                          |     | WPU | Ch-3                  | Zü       |  |
|             |      |                        |     |         |                           |                |        |                        |    |    |                          |     | WPU | 1206                  | Bu       |  |
| 3           | Sp   |                        | Lhm | Ek      |                           | Mal            | Ma     |                        | Dg | Re | 3102                     | Md  | WPU | INF                   | Gos      |  |
| 3           |      | SPH1                   |     |         | 2202                      |                |        | 2202                   |    | WN | 1105 B                   | Mü  | WPU | SPH1                  | Lhm      |  |
|             |      |                        |     |         |                           |                |        |                        |    |    |                          |     | WPU | IUKZ                  | MJ       |  |
|             |      |                        |     |         |                           |                |        |                        |    |    |                          |     | WPU | Ku-3                  | Prs      |  |
|             |      |                        |     |         |                           |                |        |                        |    |    |                          |     | WPU | Aula                  | Mz       |  |

#### 9. Krankmeldung

Wir bitten Sie – wann immer es nötig ist – Ihr Kind im Modul "Krankmeldung" krankzumelden. Der Vorteil der Krankmeldung über den Schulmanager Online ist, dass dann sofort alle Lehrkräfte, die Ihr Kind an dem Tag/den Tagen unterrichten, automatisch über dessen krankheitsbedingtes Fehlen informiert sind.

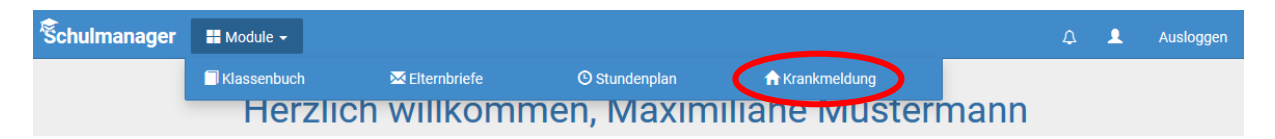

Die Krankmeldungen können Sie auch direkt über die entsprechende Kachel auf der Startseite vornehmen.

| Schulmanager | 🔒 Krankmeldung 🚽  |                         |        |                |                  |         | ۵ |  | Ausloggen |  |
|--------------|-------------------|-------------------------|--------|----------------|------------------|---------|---|--|-----------|--|
|              |                   | 0                       | Zurück | zur Startseite |                  |         |   |  |           |  |
|              |                   | Kra                     | nkr    | neldung        | <b>)</b>         |         |   |  |           |  |
|              | Neue Krankmeldung |                         |        |                |                  |         |   |  |           |  |
|              | Schüler           | Schüler Mustermann, Max |        |                |                  |         |   |  |           |  |
|              | Von               | 10.07.2020              |        | Bis            | 10.07.2020       |         |   |  |           |  |
|              |                   |                         |        |                | Krankmeldung ein | reichen |   |  |           |  |

Nachdem Sie auf "Krankmeldung einreichen" geklickt haben, erscheint das folgende Fenster.

| A Krankmeldung -                                                      | ۵                                                                                                    |                  | Ausloggen                                                                                                    |  |  |  |  |  |
|-----------------------------------------------------------------------|----------------------------------------------------------------------------------------------------|------------------|----------------------------------------------------------------------------------------------------|--|--|--|--|--|
| O Zurück zur Startseite                                               |                                                                                                    |                  |                                                                                                    |  |  |  |  |  |
| Krankmeldung                                                          |                                                                                                    |                  |                                                                                                    |  |  |  |  |  |
| Neue Krankmeldung                                                     |                                                                                                    |                  |                                                                                                    |  |  |  |  |  |
| ✓ Die Krankmeldung wurde entgegengenommen.                            |                                                                                                    |                  |                                                                                                    |  |  |  |  |  |
| Bitte drucken Sie jetzt das schriftliche Entschuldigungsformular aus: |                                                                                                    |                  |                                                                                                    |  |  |  |  |  |
| 🚔 Entschuldigungsformular ausdrucken                                  |                                                                                                    |                  |                                                                                                    |  |  |  |  |  |
|                                                                       | ★ Krankmeldung • © Zurück zur Startseite Krankmeldung Neue Krankmeldung ✓ Die Krankmeldung wurde entgegengenommen. Bitte drucken Sie jetzt das schriftliche Entschuldigungsformular aus: Entschuldigungsformular ausdrucken | ★ Krankmeldung • | ★ Krankmeldung •  A ▲ Curück zur Startseite Krankmeldung Neue Krankmeldung • Die Krankmeldung wurde entgegengenommen. Bitte drucken Sie jetzt das schriftliche Entschuldigungsformular aus: • Entschuldigungsformular ausdrucken |  |  |  |  |  |

Sobald Ihr Kind von Ihnen krankgemeldet worden ist oder aus anderen Gründen dem Unterricht ferngeblieben ist, sehen Sie auf der Startseite die noch nicht entschuldigten Fehltage/-zeiten.

Diese Hinweise auf die fehlenden "schriftlichen Entschuldigungen" verschwinden, sobald die Klassenlehrkraft die schriftliche Entschuldigung bestätigt hat. Dies kann auch über ein ärztliches Attest erfolgen.

| Herzlich wi                                                                                                    | illkommen, Maximiliane I                                                                                                    | Mustermann                                                                                                    |
|----------------------------------------------------------------------------------------------------|----------------------------------------------------------------------------------------------------|----------------------------------------------------------------------------------------------------|
| • Schriftliche Entschuldigung                                                                                                    | Schriftliche Entschuldigung                                                                                                    | Schriftliche Entschuldigung                                                                                                    |
| itte reichen Sie ein Attest oder eine schriftliche<br>ntschuldigung für die Krankmeldung von<br>Iustermann, Max am 10.07.2020 nach. | Bitte reichen Sie ein Attest oder eine schriftliche<br>Entschuldigung für die Krankmeldung von<br>Mustermann, Max am 29.06.2020 nach. | Bitte reichen Sie ein Attest oder eine schriftliche<br>Entschuldigung für die Krankmeldung von<br>Mustermann, Max am 06.07.2020 nach. |
| 🚔 Entschuldigungsformular drucken                                                                                                   | Entschuldigungsformular drucken                                                                                                    | Entschuldigungsformular drucken                                                                                                    |
| ieser Hinweis verschwindet, sobald die<br>lassenlehrkraft den Eingang bestätigt hat.                                                | Dieser Hinweis verschwindet, sobald die<br>Klassenlehrkraft den Eingang bestätigt hat.                                                | Dieser Hinweis verschwindet, sobald die<br>Klassenlehrkraft den Eingang bestätigt hat.                                                |
| A Krankmeldung                                                                                                    | Erster Beitrag für das schwarze Brett                                                                                                 | Beurlaubungen                                                                                                    |
| Hier können Sie eine Krankmeldung einreichen.<br>Zur Krankmeldung                                                                   | Willkommen im digitalen Klassenbuch und vielen<br>anderen Features des Gymnasiums Salzgitter-Bad                                      | Bitte nutzen Sie für Beurlaubungen die auf der<br>Schulhomepage unter Service hinterlegten<br>Formulare:                              |
|                                                                                                    |                                                                                                    | Antrag auf Unterrichtsbefreiung für Einzelstunden                                                                                     |
|                                                                                                    |                                                                                                    | Antrag auf Unterrichtsbefreiung für tageweises<br>Fehlen                                                                              |

# 10. Nachträglich weiteres Kind hinzufügen

Möchten Sie zu einem bestehenden Elternaccount ein weiteres Kind hinzufügen, so können Sie das – außer im Registrierungsverfahren – jederzeit unter Ihrer Accountübersicht tun.

| Schulmanager 🔛 Module 🗸                                                                                                    |                                                                   | ↓ L Ausloggen                                                                                            |  |  |
|----------------------------------------------------------------------------------------------------|-------------------------------------------------------------------|----------------------------------------------------------------------------------------------------|--|--|
| Herzlich willkommen, Maximiliane Mustermann                                                                                                    |                                                                   |                                                                                                    |  |  |
| 🔀 Ungelesener Elternbrief                                                                                                    | A Krankmeldung                                                    | Erster Beitrag für das schwarze Brett                                                                    |  |  |
| Wichtige Informationen         Lesen           Versendet am: 10.07.2020         Image: Comparison of the second second secon | Hier können Sie eine Krankmeldung einreichen.<br>Zur Krankmeldung | Willkommen im digitalen Klassenbuch und vielen<br>anderen Features des Gymnasiums Salzgitter-Bad         |  |  |
|                                                                                                    |                                                                   | Beurlaubungen                                                                                            |  |  |
|                                                                                                    |                                                                   | Bitte nutzen Sie für Beurlaubungen die auf der<br>Schulhomepage unter Service hinterlegten<br>Formulare: |  |  |
|                                                                                                    |                                                                   | Antrag auf Unterrichtsbefreiung für Einzelstunden                                                        |  |  |
|                                                                                                    |                                                                   | Antrag auf Unterrichtsbefreiung für tageweises<br>Fehlen                                                 |  |  |

In der folgenden Übersicht können Sie Ihre Benutzerdaten ändern, sich für die 2-Faktor-Authentifizierung entscheiden und über den Button "Code hinzufügen" Ihrem Account ein weiteres Kind hinzufügen.

| Schulmanager 🔡 Module -                                                |                                                                                                    | 🗘 💄 Ausloggen                                                                                                    |  |  |
|------------------------------------------------------------------------|----------------------------------------------------------------------------------------------------|----------------------------------------------------------------------------------------------------|--|--|
| Ihre Benutzerdaten                                                     |                                                                                                    |                                                                                                    |  |  |
| Angemeldet als Elternteil                                              | Benutzerdaten                                                                                                    | 2-Faktor-Authentifizierung                                                                                                    |  |  |
| Mustermann, Max (8F1)<br>Code hinzufügen                               | Name<br>Maximiliane Mustermann<br>E-Mail-Adresse<br>j.dinglinger@mail.de 🖍 ändern<br>Passwort<br>******* 🖍 ändern      | Erhöhen Sie die Sicherheit Ihres Benutzerkontos,<br>indem Sie die 2-Faktor-Authentifizierung aktivieren.<br>Anschließend erhalten Sie beim Anmelden an einem<br>neuen Gerät einen Code per E-Mail, der für die<br>Anmeldung notwendig ist.<br>2-Faktor-Authentifizierung aktivieren          |  |  |
| © 2020 Schulmanager Online                                             |                                                                                                    | Impressum                                                                                                    |  |  |
| Schulmanager II Module -                                               | Code hinzufügen                                                                                                    | Ausloggen                                                                                                    |  |  |
| Code                                                                   |                                                                                                    |                                                                                                    |  |  |
| Angemeldet als Elterntei<br>Mustermann, Max (8F1)<br>+ Code hinzufügen | Abbrechen<br>Maximiliane Mustermann<br>E-Mail-Adresse<br>j.dinglinger@mail.de 🖍 ändern<br>Passwort<br>******* 🖍 ändern | -Faktor-Authentifizierung Speichern die Sicherheit Ihres Benutzerkontos, indem Sie die 2-Faktor-Authentifizierung aktivieren. Anschließend erhalten Sie beim Anmelden an einem neuen Gerät einen Code per E-Mail, der für die Anmeldung notwendig ist. 2-Faktor-Authentifizierung aktivieren |  |  |
|                                                                        |                                                                                                    | Impressum                                                                                                    |  |  |

Wenn Sie den Code bestätigt haben, sehen Sie in der Übersicht alle Ihnen zugeordneten Kinder.

| Schulmanager # Module -                                                |                                                                                                    | 🗘 💄 Ausloggen                                                                                                    |
|------------------------------------------------------------------------|----------------------------------------------------------------------------------------------------|----------------------------------------------------------------------------------------------------|
|                                                                        | Ihre Benutzerdaten                                                                                                |                                                                                                    |
| Angemeldet als Elternteil                                              | Benutzerdaten                                                                                                    | 2-Faktor-Authentifizierung                                                                                                    |
| Mustermann, Max (8F1)<br>Schlämmer, Horst (11FL2)<br>+ Code hinzufügen | Name<br>Maximiliane Mustermann<br>E-Mail-Adresse<br>j.dinglinger@mail.de / ändern<br>Passwort<br>******* / ändern | Erhöhen Sie die Sicherheit Ihres Benutzerkontos,<br>indem Sie die 2-Faktor-Authentifizierung aktivieren.<br>Anschließend erhalten Sie beim Anmelden an einem<br>neuen Gerät einen Code per E-Mail, der für die<br>Anmeldung notwendig ist.<br>2-Faktor-Authentifizierung aktivieren |
| © 2020 Schulmanager Online                                             |                                                                                                    | Impressum                                                                                                    |

Bei all den oben genannten Modulen und Übersichten können Sie – bei mehr als einem Kind – jedes einzelne über ein Pulldown-Menü (z.B. bei den Krankmeldungen) auswählen.